## Синхронизация пользователей ADEM PDM с Active Directory

Синхронизация выполняется по логину пользователя.

## Пакетная синхронизация

Для выполнения пакетной синхронизации перечня пользователей ADEM PDM и применяемой на предприятии ActiveDirectory необходимо выполнить следующие действия:

- 1. Запустить клиента PDM Explorer, авторизоваться под пользователем admin
- 2. На стартовой панели нажать "Опции"
- 3. В диалоге "Опции" перейдите в раздел "Администрирование"

| Опции                                                                                             |                                                                                                    | X                 |
|---------------------------------------------------------------------------------------------------|----------------------------------------------------------------------------------------------------|-------------------|
| Общие настройки Пути Архив                                                                        | Выполнить преобразование базы данных                                                                           | <b>р</b><br>Старт |
| <ul> <li>Задачи и почта</li> <li>Календарь</li> <li>Заметки</li> <li>Администрирование</li> </ul> | Синхронизировать список пользователей Active Directory<br>Active Directory<br>LDAP://npc.local/DC=npc,DC=local | LDAP              |
| -                                                                                                 | ОК                                                                                                    | Отмена            |

- 4. В поле "Active Directory" задайте строку подключения к AD по протоколу LDAP
- 5. Нажмите кнопку "LDAP". Если строка задана корректно, то в диалоге будут записи для добавления, обновления и т.п.

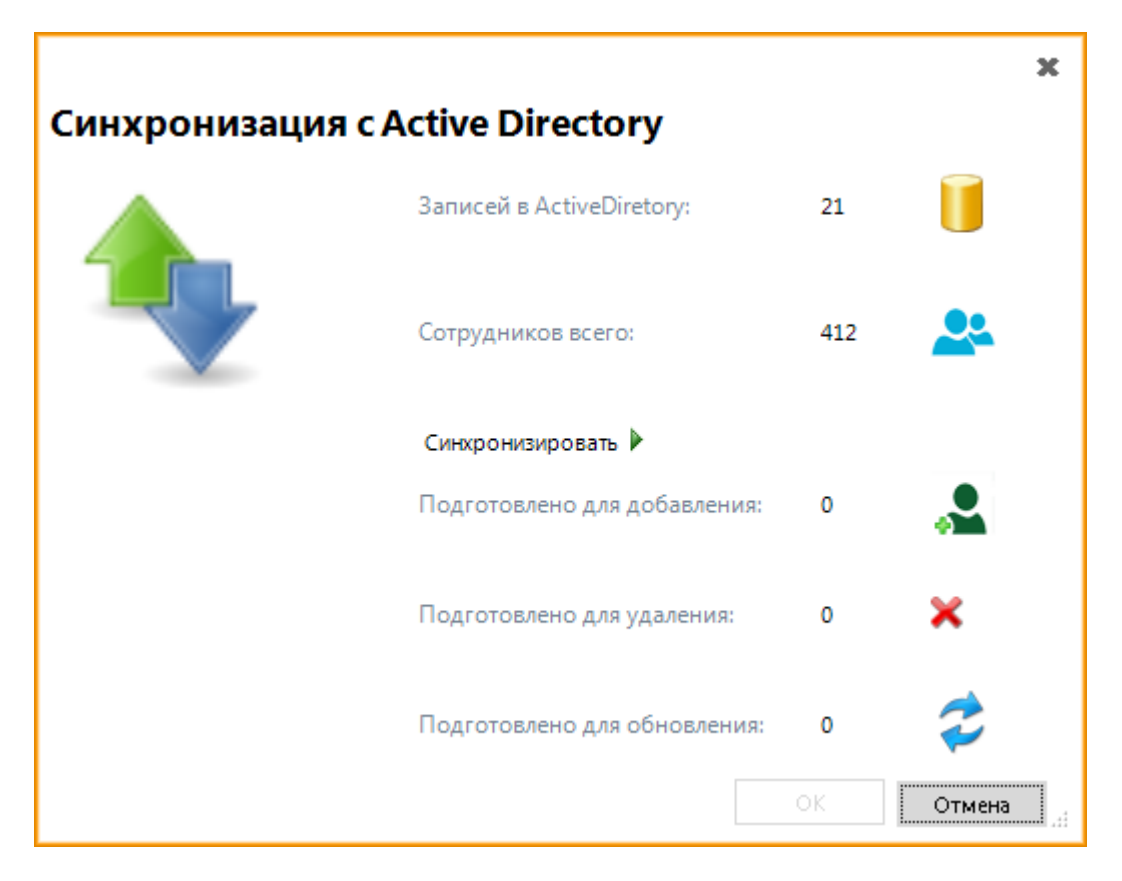

- 6. Для просмотра данных по каждому разделу нажмите соответствующую иконку.
- 7. Для запуска процесса подготовки синхронизации нажмите "Синхронизировать". В процессе подготовки синхронизации будут подготовлены данные для:
  - добавления -перечень пользователей, которых нет в PDM (нет совпадения по логину). Для управления перечнем пользователей для добавления нажмите иконку, расположенную рядом с полем. Совсем не обязательно, что всех пользователей необходимо добавлять.
     Вполне возможно часть пользователей необходимо синхронизировать вручную. В этом случае этих пользователей необходимо убрать из перечня для добавления
  - удаления перечень пользователей, которых нет в AD. Вполне возможно, что их не надо удалять. В этом случае этих пользователей необходимо убрать из перечня для удаления
  - обновления перечень пользователей, которые совпали по логину. В этом случае будет выполнена синхронизация по атрибутивным данным. Перечень полей для синхронизации прописывается в таблице FIELD\_SYNC, схемы ADEMVAULTBASE. Содержимое таблицы можно редактировать (добавлять, удалять, изменять)

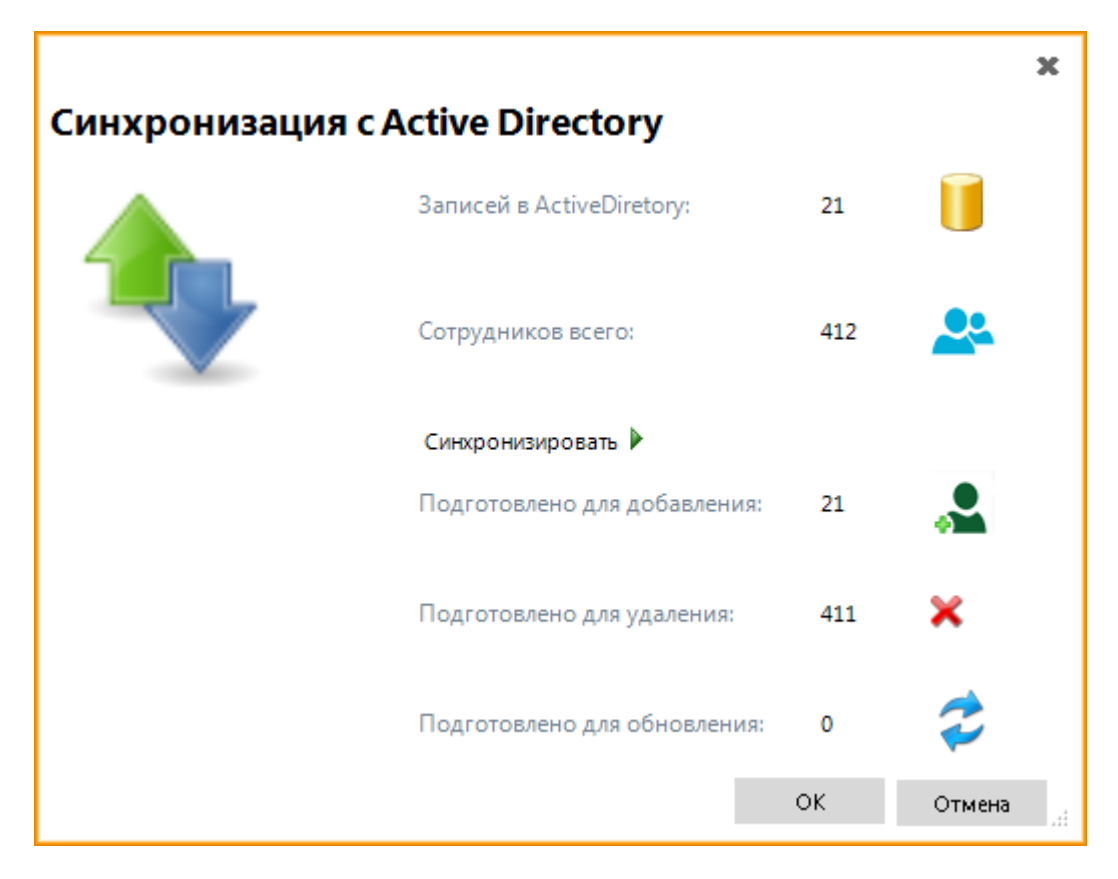

8. Для запуска процесса синхронизации нажмите "Ок". Будет выполнено добавление, удаление, обновление пользователей согласно данным подготовки.

## Синхронизация пользователей вручную

Для выполнения синхронизации перечня пользователей ADEM PDM и применяемой на предприятии ActiveDirectory вручную необходимо выполнить следующие действия:

- 1. Запустить клиента PDM Explorer, авторизоваться под пользователем admin
- 2. На стартовой панели нажать "Сотрудники"

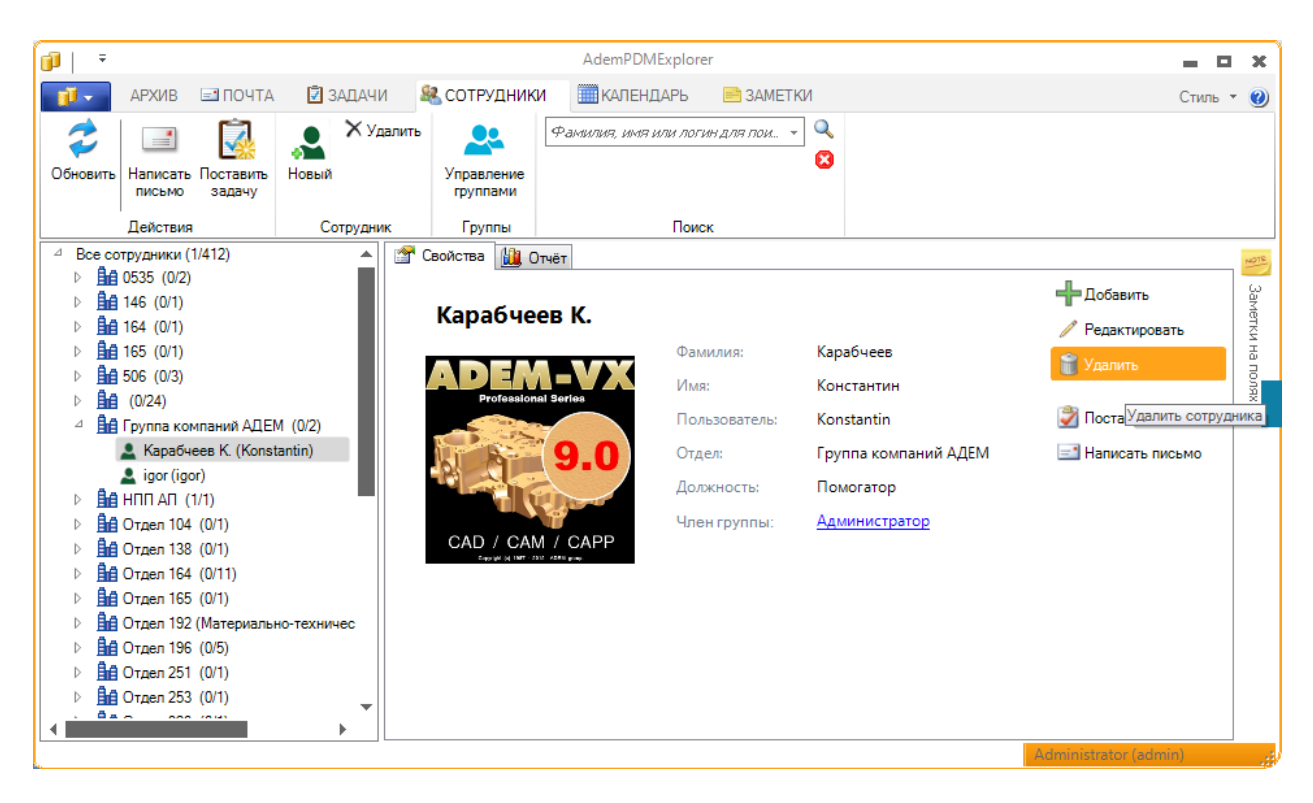

 В перечне сотрудников выбрать сотрудника, данные которого необходимо синхронизировать. Нажмите кнопку "Редактировать"

| Карабчеев К.                                                                           |                  |                        | ×  |
|----------------------------------------------------------------------------------------|------------------|------------------------|----|
|                                                                                        | Фамилия:         | Карабчеев              | ]  |
| Professional Series<br>9,0<br>9,0<br>CAD / CAM / CAPP<br>Equal of INT - 232 - 45% grav | Имя:             | Константин             | ]  |
|                                                                                        | Отчество:        |                        | ]  |
|                                                                                        | Пользователь:    | Konstantin             | ]  |
|                                                                                        | Пароль:          |                        | ]  |
|                                                                                        | Подтверждение:   |                        | ]  |
|                                                                                        | Отдел:           | Группа компаний АДЕМ 👻 | ]  |
|                                                                                        | Должность:       | Помогатор              | ]  |
|                                                                                        | Табельный номер: |                        | ]  |
|                                                                                        | Телефон:         |                        | ]  |
|                                                                                        | E-mail:          |                        | ]  |
|                                                                                        | Руководитель:    | +                      |    |
|                                                                                        | Партнеры:        | +                      |    |
|                                                                                        | Член группы:     | Администратор 🕂        |    |
|                                                                                        |                  |                        |    |
| Выбрать запись из Acrive Directory д                                                   | ля синхронизации | Сохранить Отме         | жа |

 В диалоге редактирования параметров пользователя нажмите "Выбрать запись из Active Directory для синхронизации". В перечне пользователей выберите запись, соответствующую текущей

| Пользователи Active Directory |                         |                  |       |         |                  |             |  |  |
|-------------------------------|-------------------------|------------------|-------|---------|------------------|-------------|--|--|
| Список                        |                         |                  |       |         |                  | 📰 🕶         |  |  |
|                               | Сотрудник               | Должность        | Отдел | Телефон | Эл.почта         | Таб.номер 🔺 |  |  |
|                               | (build)                 |                  |       |         | build@izhevsk.a  | E           |  |  |
|                               | 💄 (ksk)                 |                  |       |         | ksk@izhevsk.ad   |             |  |  |
|                               | (ns)                    |                  |       |         | ns@izhevsk.ade   |             |  |  |
|                               | anit b.<br>(backup)     |                  |       |         | backup@izhevs    |             |  |  |
|                               | Аввакумов<br>A. (And86) |                  |       |         | And86@izhevsk    |             |  |  |
|                               | Андреев В.<br>(andreev) |                  |       |         | andreev@izhev    |             |  |  |
|                               | Аказаков А.<br>(Alex)   |                  |       |         | Alex@izhevsk.a   |             |  |  |
|                               | Казаков К.              |                  | m     |         | Kirill@izhevsk a |             |  |  |
|                               | Фамилия, имя и          | ли логин для пои | ска   |         | 🔍 😫 🛛 ОК         | Отмена      |  |  |

5. В диалоге редактирования параметров пользователя нажмите "Ок". Сотрудник синхронизирован